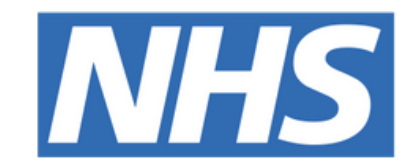

#### The Leeds Teaching Hospitals NHS Trust

## 

# Interventional

## Radiology Checklist

## **USER GUIDE**

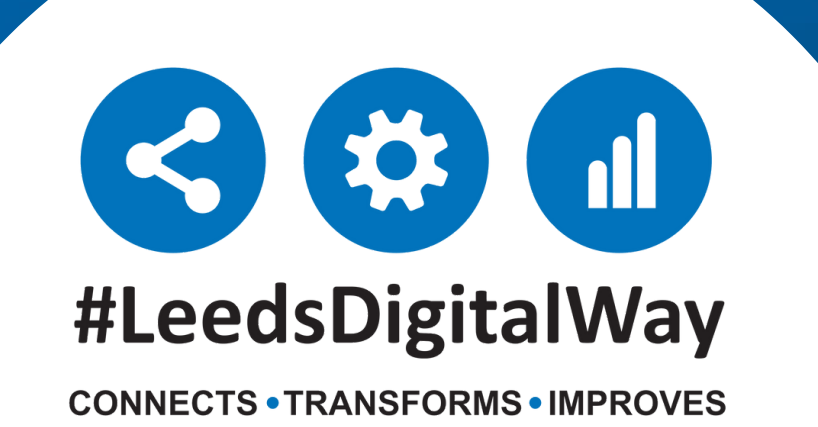

## **Contents page**

Accessing the PPM+ Mobile App------ Page 3

Adding an eForm (Clinical Document) on the PPM+ Mobile App----- **Page 6** 

Completing an Interventional Radiology Checklist on the PPM+ Mobile App------ **Page 9** 

| Adding an eForm (Clinical Document) via the Desktop  | Page 10 |
|------------------------------------------------------|---------|
| Withdrawing an Interventional<br>Radiology Checklist | Page 11 |
| Useful contacts                                      | Page 13 |

**For further information please contact:** 

Ieedsth-tr.ImplementationTeam@nhs.net or 🕻 0113 206 0599

### **Accessing the PPM+ Mobile App**

Your Ward iPads should be stored in their charging station, which is usually placed in the nurses' station. To unlock the iPad, press the power button and then the home button.

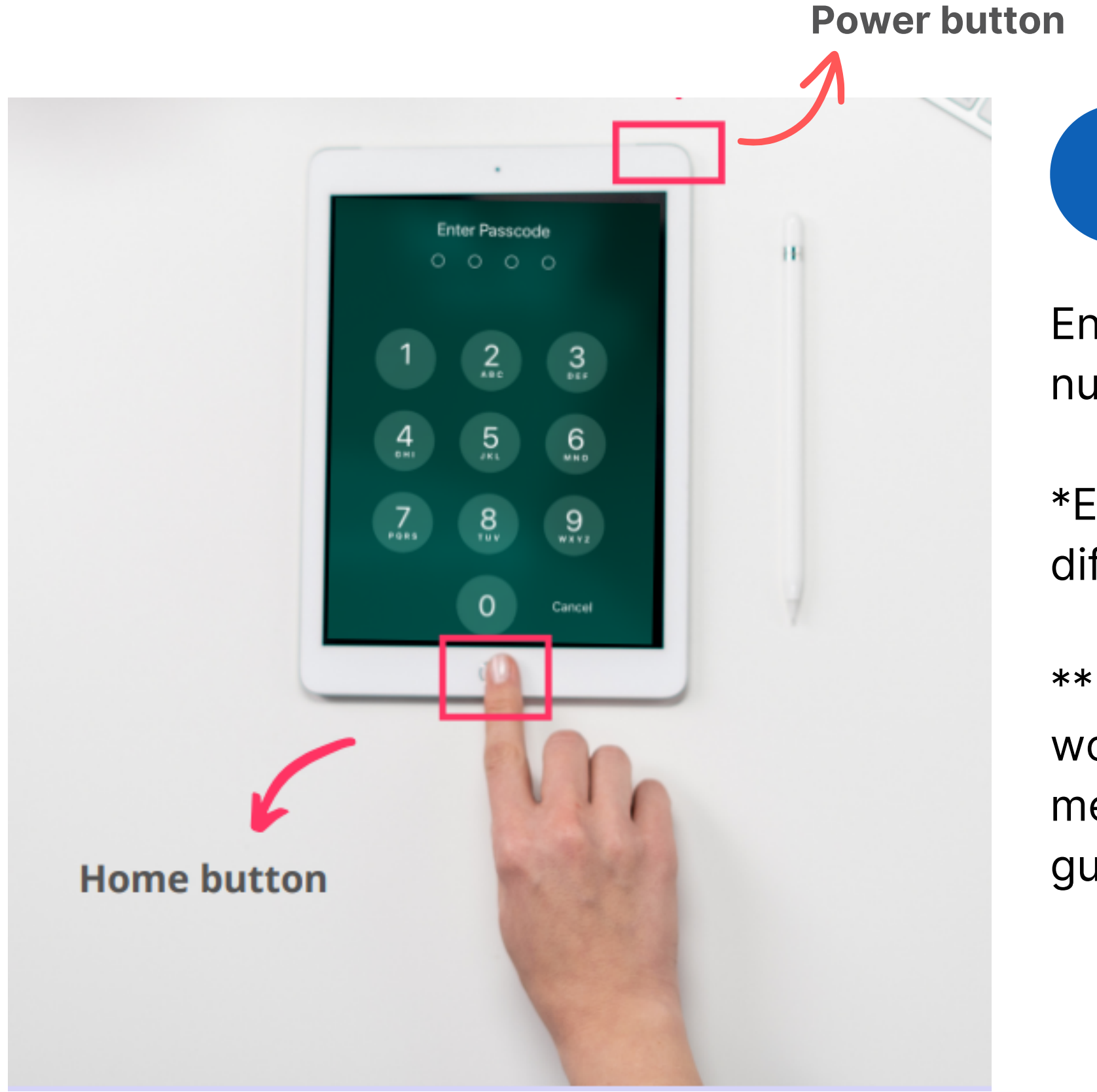

Enter in the Passcode, which your nurse in charge will inform you of.

\*Each area's iPads will have a different Passcode.

\*\* You can clean the iPad as you would with any other piece of medical equipment as per Trust guidelines.

2

Select the PPM+ Mobile App.

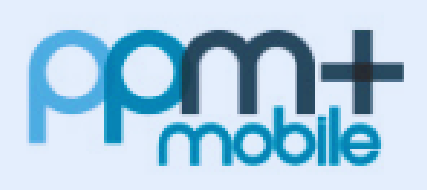

**PPM+** Mobile

For further information please contact:

Ieedsth-tr.ImplementationTeam@nhs.net or

## Logging in

Tap to open the **PPM+ Mobile App** in your iPad. Enter your ppm+ Username and Password or tap on *Login Options* to change the way of logging in.

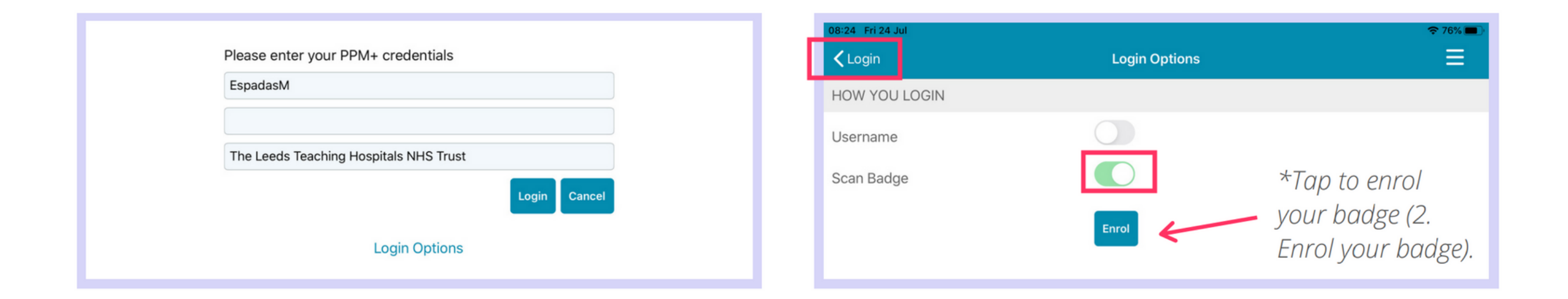

Select the *Scan badge* option and go back to the *login* screen to log in using your badge and pin number. *Scan* can your badge

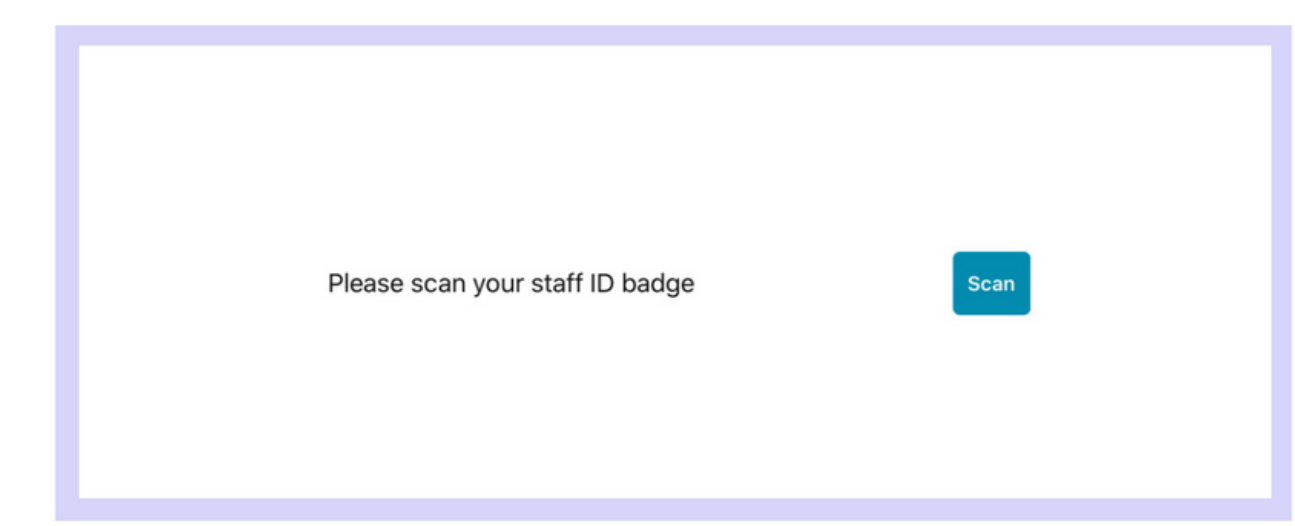

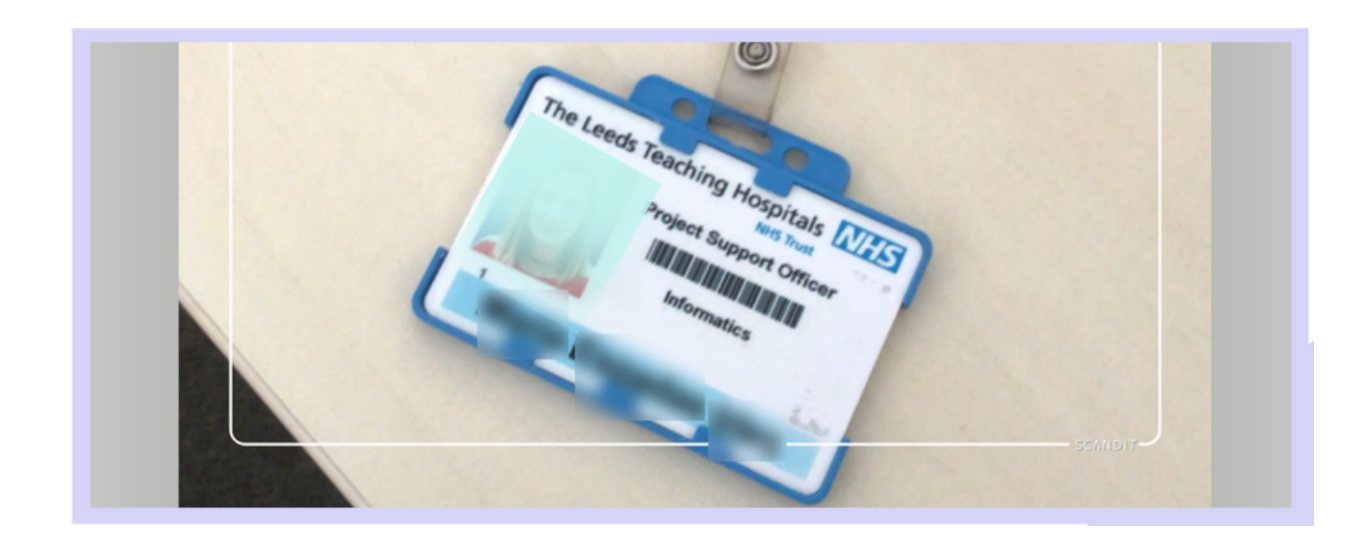

Enter your **PIN number.** The Homepage will open.

| Please scan your staff ID badge     Scan       The Leeds Teaching Hospitals NHS Trust     Enter PIN |                          |
|----------------------------------------------------------------------------------------------------|--------------------------|
|                                                                                                    | Patient Search Ward View |

#### For further information please contact:

Ieedsth-tr.ImplementationTeam@nhs.net or

### **Enrolling your badge**

Tap on *Login Options* and then on *Enrol*.

|                                                     | 08:24 Fri 24 Jul       |               | 奈 76% ■                       |
|-----------------------------------------------------|------------------------|---------------|-------------------------------|
| Please enter your PPM+ credentials                  | <b>く</b> Login         | Login Options | ≡.                            |
| EspadasM                                            | HOW YOU LOGIN          |               |                               |
| The Leeds Teaching Hospitals NHS Trust Login Cancel | Username<br>Scan Badge |               | Fap to enrol<br>our badge (2. |

#### Scan your badge to enrol it.

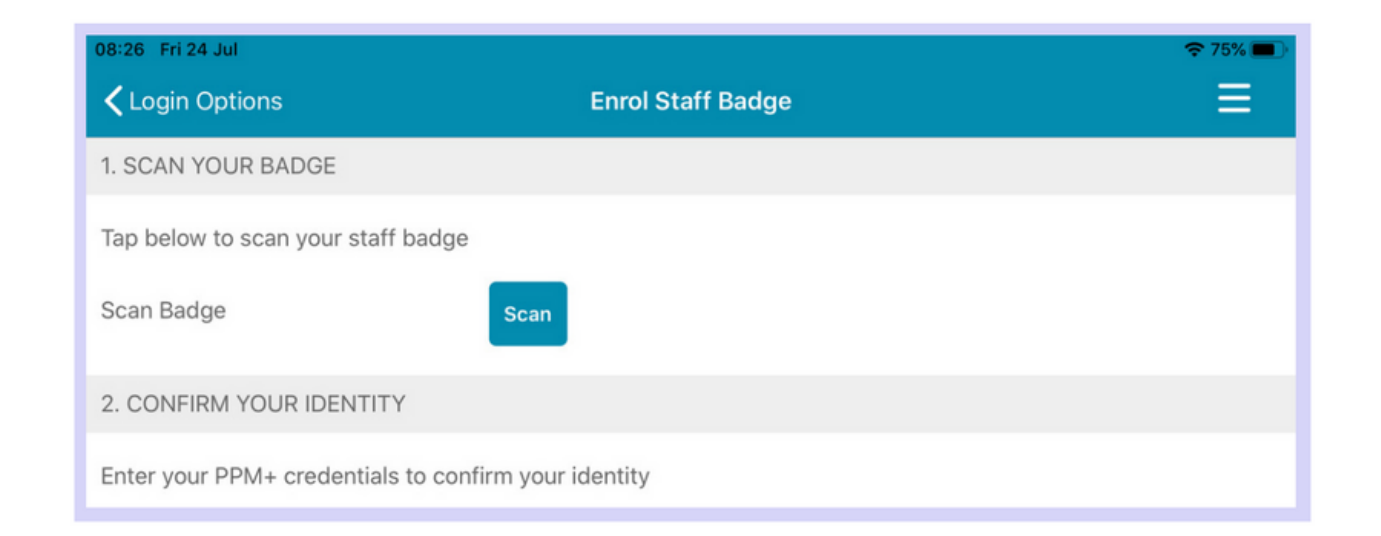

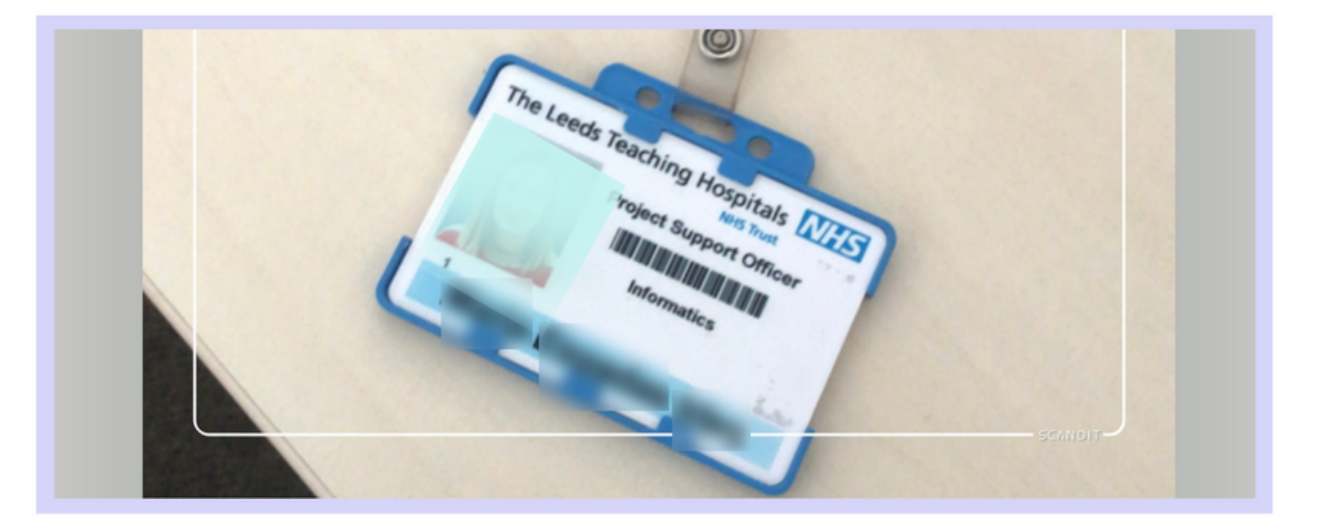

To confirm your identity, enter your PPM+ Username and Password and tap on Verify. Create a 4 digits PIN and tap Finish to save the changes and go to the Login screen.

| 2. CONFIRM YOUR IDENTITY         |                                        | 3. FINAL STEP                         |         |
|----------------------------------|----------------------------------------|---------------------------------------|---------|
| Enter your PPM+ credentials to c | confirm your identity                  | For added security enter a 4 digit Pl | N       |
| Username                         | EspadasM                               | PIN                                   | PIN     |
| Password                         |                                        | Confirm PIN                           | Confirm |
| Organisation                     | The Leeds Teaching Hospitals NHS Trust |                                       | Finish  |
|                                  | Verify                                 |                                       |         |
|                                  |                                        |                                       |         |

#### For further information please contact:

leedsth-tr.ImplementationTeam@nhs.net or 🕻 0113 206 0599

### Adding an eForm (Clinical Documents) on the PPM+ Mobile App

On the Homepage, tap on Patient Search. Tap the QR code to scan the patient's wristband.

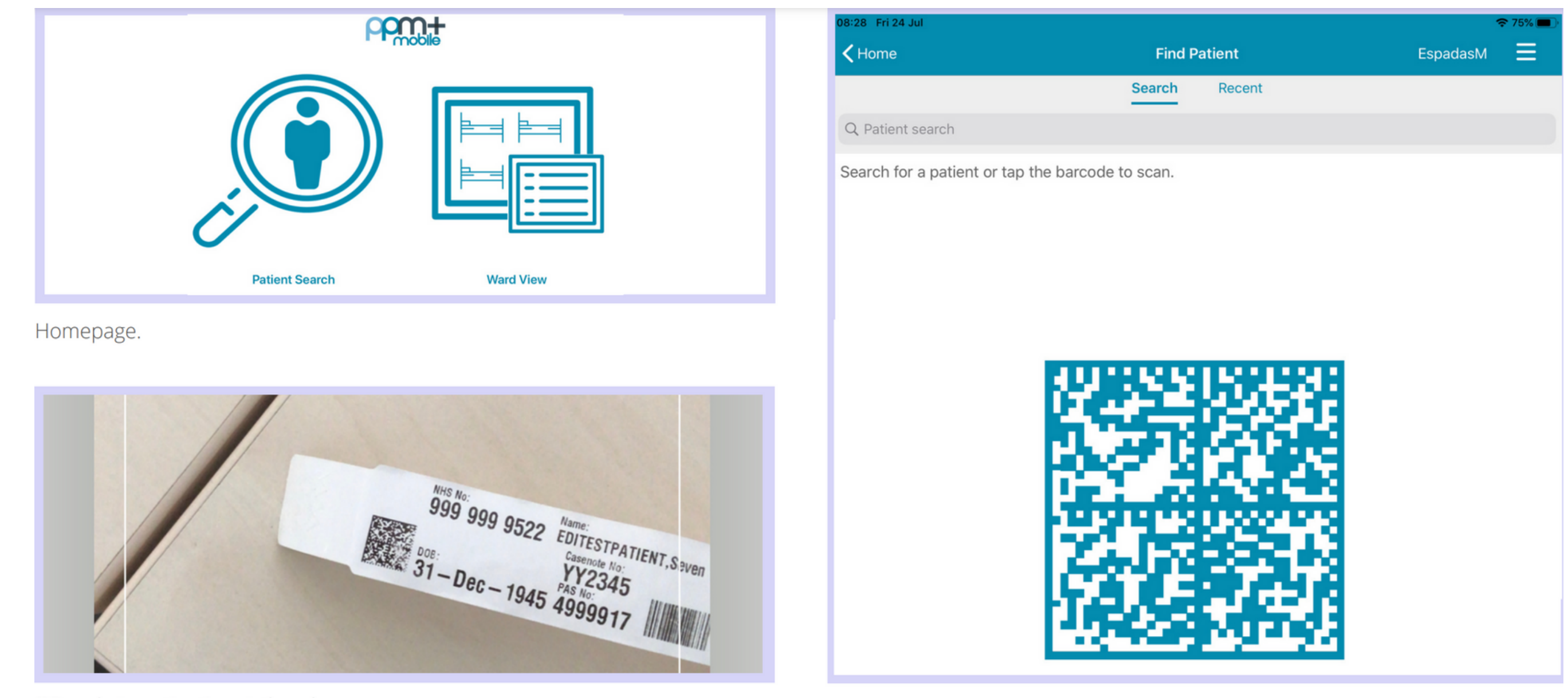

QR code in patient's wristband.

#### If unable to scan, you can search

for the patient by typing their NHS number, name, or date of birth in the Patient Search bar.

| <b>&lt;</b> Home                                                               | Find Patient |        |                             |        |
|--------------------------------------------------------------------------------|--------------|--------|-----------------------------|--------|
|                                                                                | Search       | Recent |                             |        |
| Q 999999522                                                                    |              |        | 8                           | Cancel |
| EDITESTPATIENT, Seven<br>St. James's Universi, Beckett Street, Leeds, ,, LS9 7 | 'TF          | Male   | 999 999 9522<br>16-May-2003 |        |

| Find Patient                          | Patient Actions | EspadasM 🗮                        |
|---------------------------------------|-----------------|-----------------------------------|
| EDITESTPATIENT, Seven                 |                 |                                   |
| Born 16-May-2003                      |                 | NHS No. 999 999 9522              |
| A A A A A A A A A A A A A A A A A A A |                 |                                   |
| Tasks                                 | Patient Record  | Update Location<br>Bed5, Ward ZZZ |

This will open the Patient Actions menu.

#### For further information please contact:

Ieedsth-tr.ImplementationTeam@nhs.net or

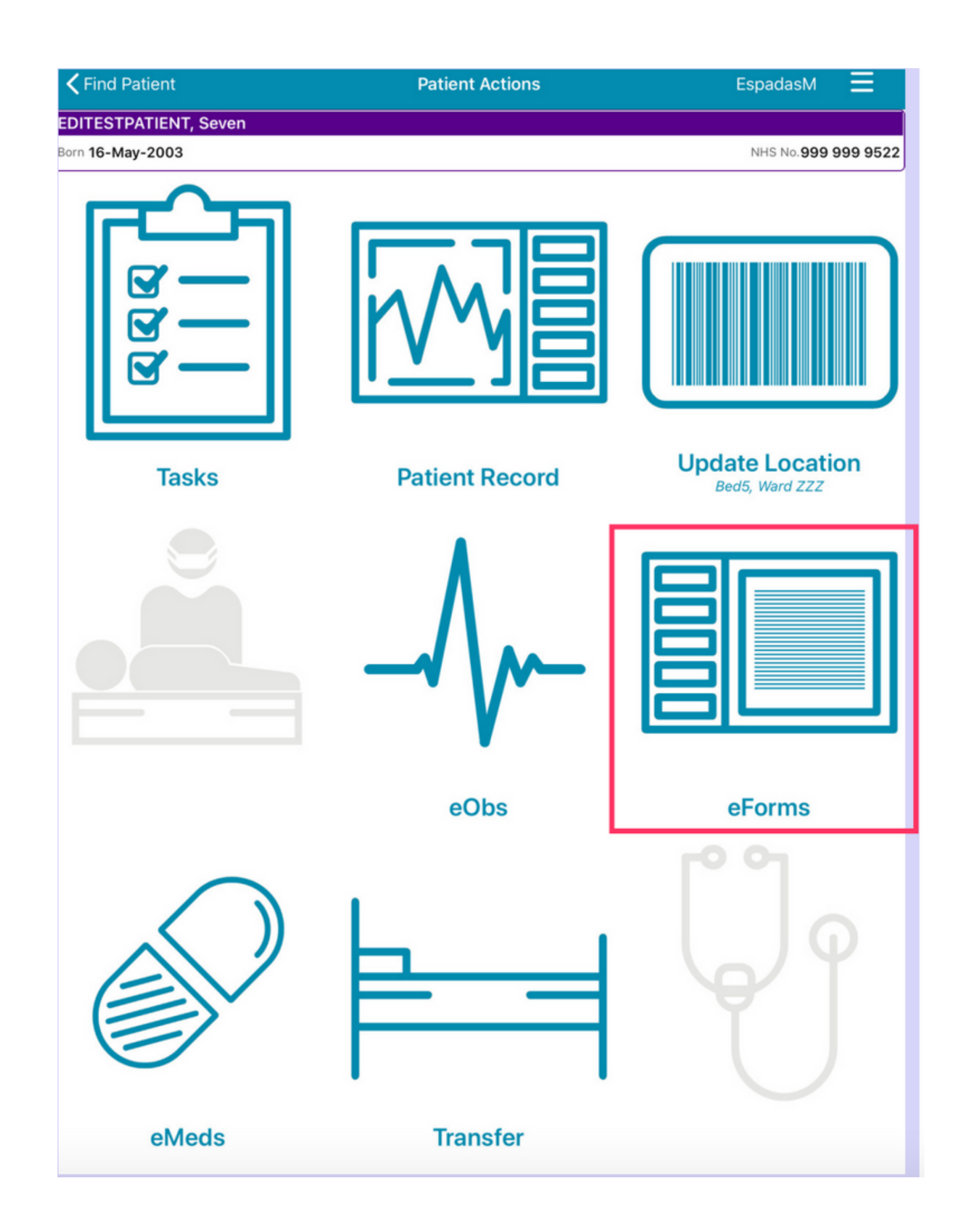

From the *Patient Actions'* menu, tap on **eForms** to add a Clinical Document.

| 21 Thu 6 Aug    |                       | 奈 11%     |
|-----------------|-----------------------|-----------|
| Patient Actions | Select eForm Category | SandhuH 🗮 |

The **Search eForms** field allows you to search for a specific eForm.

**All eForms** will allow you to scroll through all eForms.

*In Progress* is where you can find any form you have saved as a draft.

*My Favourites* will show all your Favourite e-Forms

| , radient Actions                     | 0010010101 | in outegory | ounanan    | _        |
|---------------------------------------|------------|-------------|------------|----------|
| TESTPATIENT, Itu (Mrs)                |            |             |            |          |
| Born 28-Nov-1954                      |            |             | NHS No.999 | 039 8984 |
| Q Search eForms                       |            |             |            |          |
| All eForms                            |            |             |            | >        |
| My Favourites                         |            |             |            | >        |
| Patient Enterable                     |            |             |            | >        |
| In Progress                           |            |             |            | >        |
| AHP assessment                        |            |             |            | >        |
| Anaesthetic record                    |            |             |            | >        |
| Cardiac investigation                 |            |             |            | >        |
| Clinical care plan                    |            |             |            | >        |
| Clinical Note                         |            |             |            | >        |
| Devices & Implants                    |            |             |            | >        |
| Inpatient medical note                |            |             |            | >        |
| Maternity care plan (record artifact) |            |             |            | >        |
| MDT plan                              |            |             |            | >        |
|                                       |            |             |            |          |

For further information please contact:

Ieedsth-tr.ImplementationTeam@nhs.net or

| 08:21 Thu 6 Aug                       |                        | <del>হ</del> 11% 🔲  |
|---------------------------------------|------------------------|---------------------|
| Select eForm Category                 | All eForms             | SandhuH 🗮           |
| TESTPATIENT, Itu (Mrs)                |                        |                     |
| Born 28-Nov-1954                      |                        | NHS No.999 039 8984 |
| Q Search eForms                       |                        |                     |
| 4AT Assessment Test For Delirium And  | d Cognitive Impairment |                     |
| AHP Consultation                      |                        |                     |
| Anaesthetic Care Record               |                        |                     |
| Barrett's Oesophagus Outcome          |                        |                     |
| Bath Ankylosing Spondylitis Functiona | II Index (BASFI)       |                     |
| < Assessment                          |                        | Favourite           |
| Blood Gas Results                     |                        |                     |
| BMC Proforma                          |                        |                     |
| Brain Attack Contact                  |                        | *                   |
| Cardiac Disease in Pregnancy Care Pla | in                     |                     |
| Children's Clinical Psychology Outcom | ne                     |                     |
| Childrens Nurse Allergy Clinic Notes  |                        | *                   |
| Clinical Note                         |                        |                     |
| CNS Consultation                      |                        |                     |

To Favourite an eForm, swipe left on its entry and tap **Favourite**. A little star will appear in the eForm entry.

To remove an eForm from your Favourites, swipe left again and tap on **Un-Favourite**.

| Anaesthetic Care Record                              |  |
|------------------------------------------------------|--|
| Barrett's Oesophagus Outcome                         |  |
| Bath Ankylosing Spondylitis Functional Index (BASFI) |  |
|                                                      |  |

| sessment             | * | Un-Favourite |
|----------------------|---|--------------|
| Blood Gas Results    |   |              |
| BMC Proforma         |   |              |
| Brain Attack Contact |   |              |

#### For further information please contact:

leedsth-tr.ImplementationTeam@nhs.net or ( 0113 206 0599

## **Completing an Interventional Radiology Checklist on the PPM+ Mobile App**

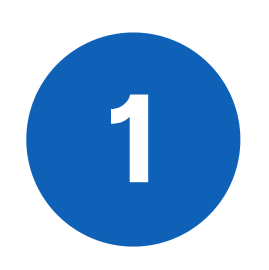

Search for Interventional Radiology Checklist in eForms in the PPM+ Mobile App and then select Interventional Radiology Checklist from the options below.

| ZZZTEST, Epr Testing (Mr)          |                        |
|------------------------------------|------------------------|
| Born 01-Jan-2010                   | NHS No. <b>Unknown</b> |
| Q Radiology                        | S Cancel               |
| Interventional Radiology Checklist |                        |
|                                    |                        |

2

When you first access the eForm, you will need to select the checklist you require from options given.

| Interventional Radiology Pause             |  |
|--------------------------------------------|--|
| Which checklist do you require?*           |  |
| O Complex Interventions                    |  |
| O Joint Cases                              |  |
| Which section of the form do you require?* |  |
| ◯ Sign In                                  |  |
| ◯ Time Out                                 |  |
| ◯ Sign Out                                 |  |
| Theatre *                                  |  |
|                                            |  |

3

Next, select which section of the form you require (Sign In, Time Out or Sign Out).

| Interventional Radiology Pause                                                                  |
|-------------------------------------------------------------------------------------------------|
| Which checklist do you require?* <ul> <li>Complex Interventions</li> <li>Joint Cases</li> </ul> |
| Which section of the form do you require?*                                                      |
| ◯ Sign In                                                                                       |
| ◯ Time Out                                                                                      |
| ◯ Sign Out                                                                                      |
| Theatre *                                                                                       |
|                                                                                                 |
|                                                                                                 |

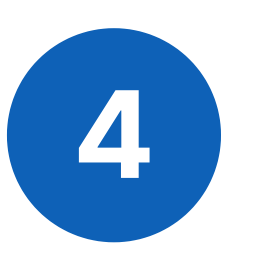

Complete the form and click 'Submit'.

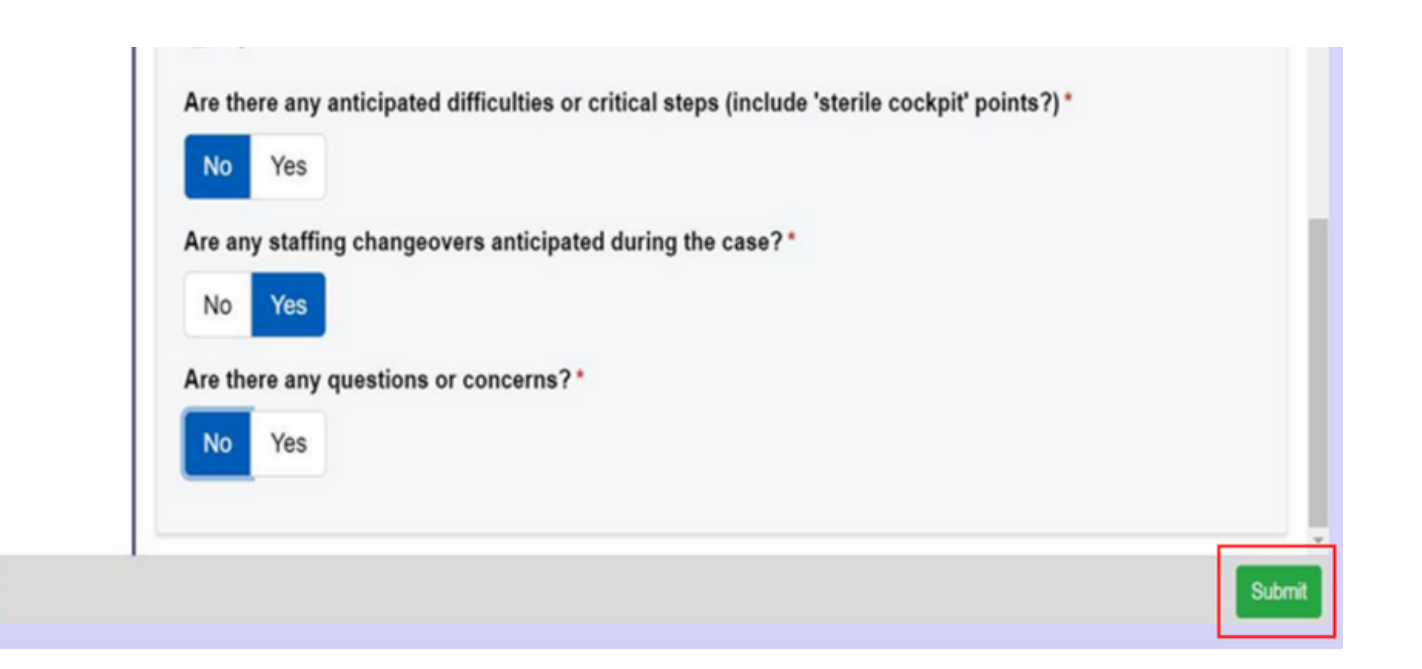

#### For further information please contact:

Ieedsth-tr.ImplementationTeam@nhs.net or

## Adding an eForm (Clinical Documents) via the Desktop

It is possible to complete an Interventional Radiology Checklist via your Desktop. The layout of the eForm and the way you complete it is similar on the PPM+ Mobile App and PPM+ on a Desktop.

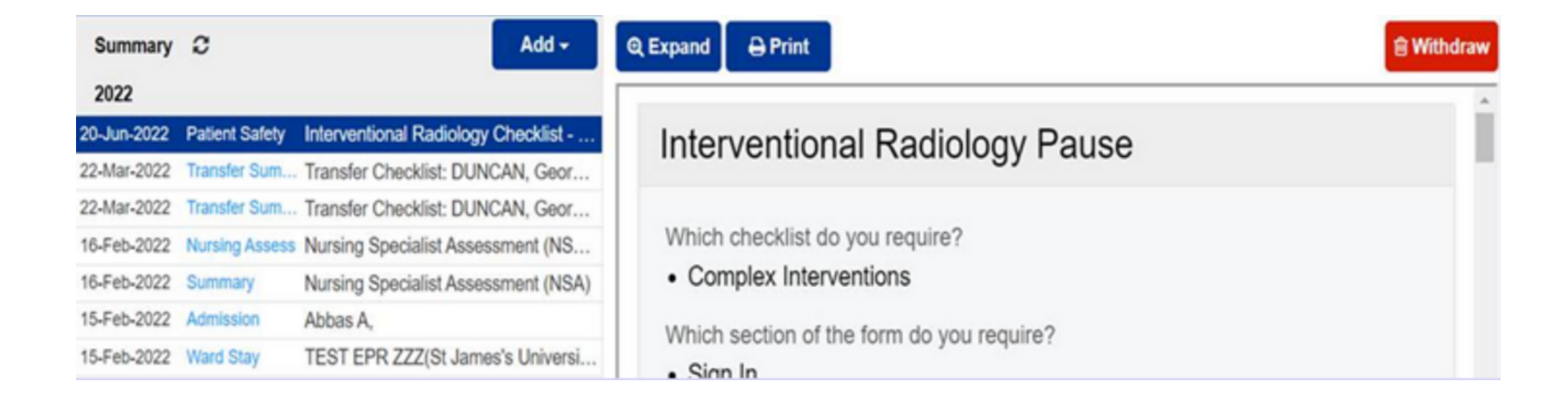

You can view the completed Interventional Radiology Checklist eForm in the patient's record in the Desktop version of PPM+ and on in the PPM+ Mobile App.

<u>To find out how to add a Clinical Document and other functions</u> <u>via your Desktop PC or Laptop, Click Here.</u>

For further information please contact:

Ieedsth-tr.ImplementationTeam@nhs.net or

## Withdrawing an Interventional Radiology Checklist

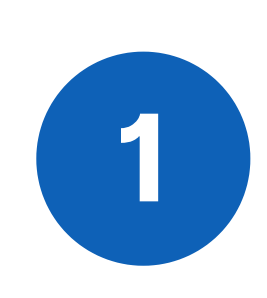

To withdraw an **Interventional Radiology Checklist**, go onto the **Multi Patient View** of the ward/area the patient is currently admitted on via the desktop version of **PPM+**. Click on the **blue drop down button** next to their name

| Action | Ward               | Bed | Patient           | Age | Scanned<br>Location | Time<br>Since<br>Arrival | Tasks              | Consultant |        |
|--------|--------------------|-----|-------------------|-----|---------------------|--------------------------|--------------------|------------|--------|
| Bed U  | nassigr            | ned |                   |     |                     |                          |                    |            |        |
|        | TEST<br>EPR<br>ZZZ |     | EDITESTPATIENTONE | 76y |                     | 47d<br>23h<br>46m        | 10 (10<br>overdue) | AW         | )<br>E |
|        | TEST<br>EPR<br>ZZZ |     | TEST Ann          | 57y |                     | 85d<br>20h<br>42m        | 7 (7<br>overdue)   | A          | I      |
|        | TEST<br>EPR        |     | TEST Bravo        | 71y |                     | 102d<br>1h               | 13 (13<br>overdue) | AW         | /<br>  |

| Single Patient View |
|---------------------|
| eMeds               |

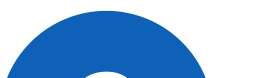

Click on Single Patient View.

Add Clinical Note Dictation (EPRO) Add Clinical Document Handover Manage Custom List Transfer

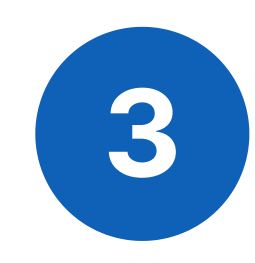

You can also access the **Single Patient View** for a Patient by selecting **'Patient**' at the top of the PPM+ Homepage from the dropdown options and then entering the Patient's **NHS number**.

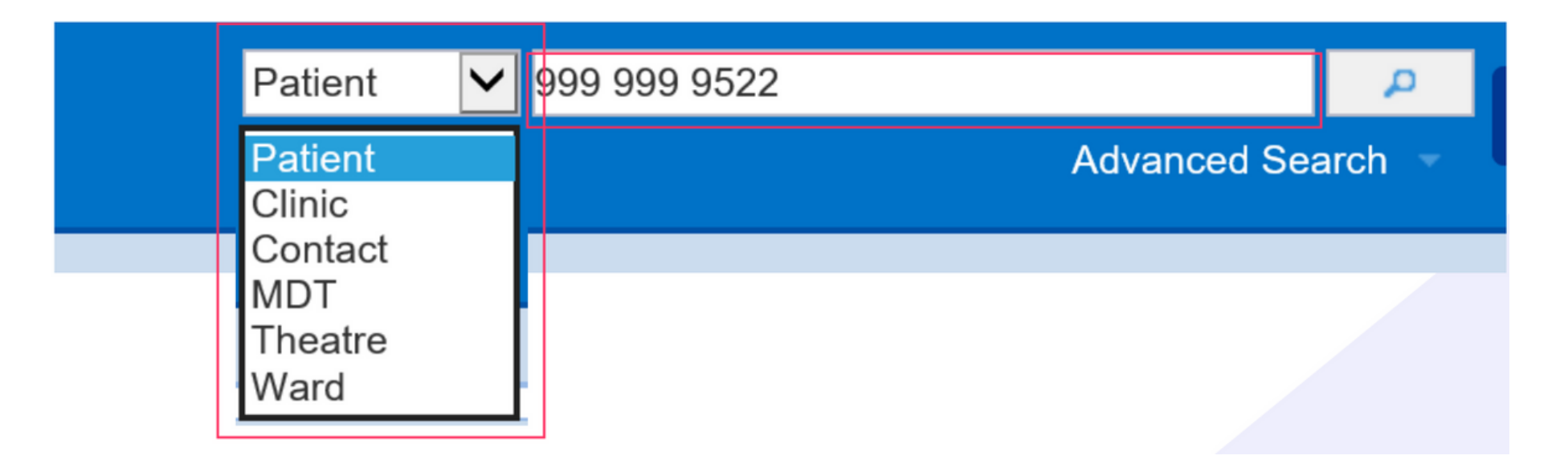

For further information please contact:

leedsth-tr.ImplementationTeam@nhs.net or 🕻 0113 206 0599

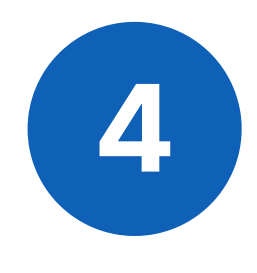

Select the Interventional Radiology Checklist you wish to withdraw, and then click on the **Withdraw** button on the right hand side of the screen.

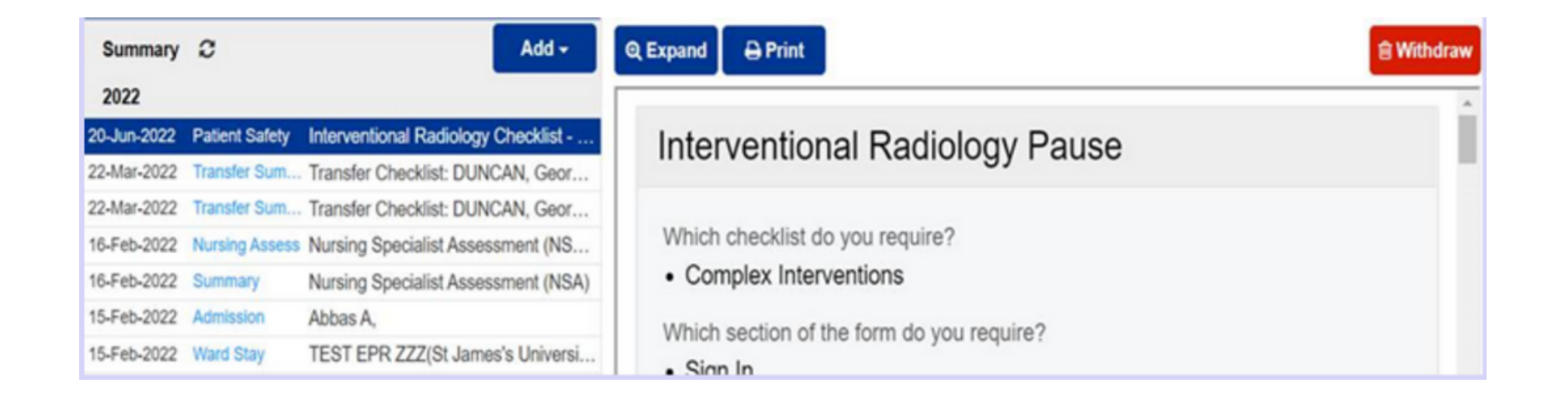

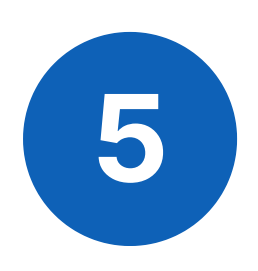

Document the reason for withdrawing the Interventional Radiology Checklist and then click on Withdraw.

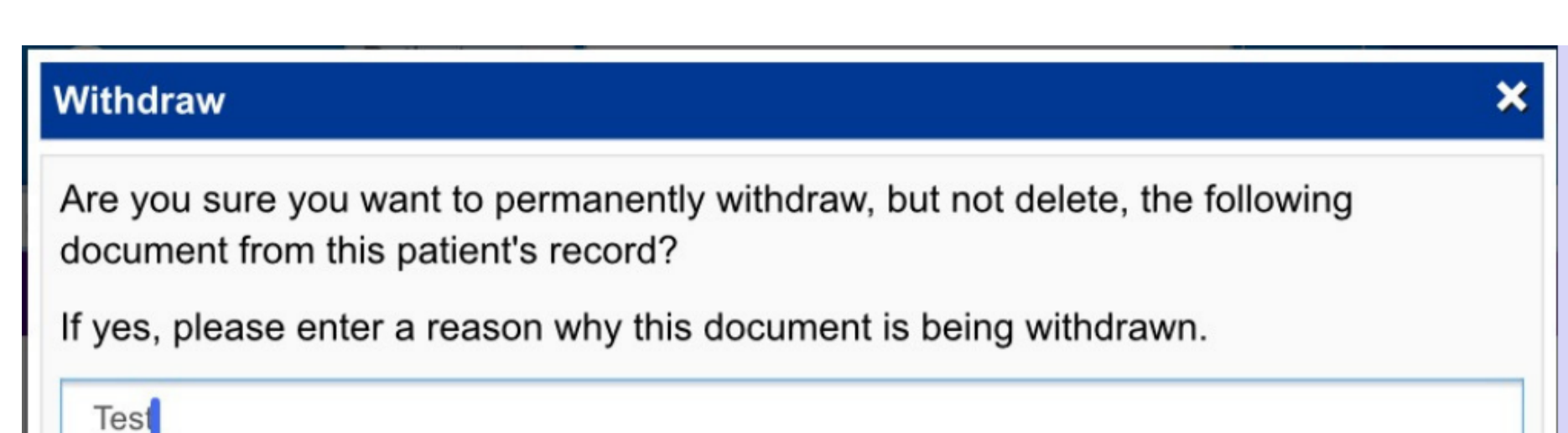

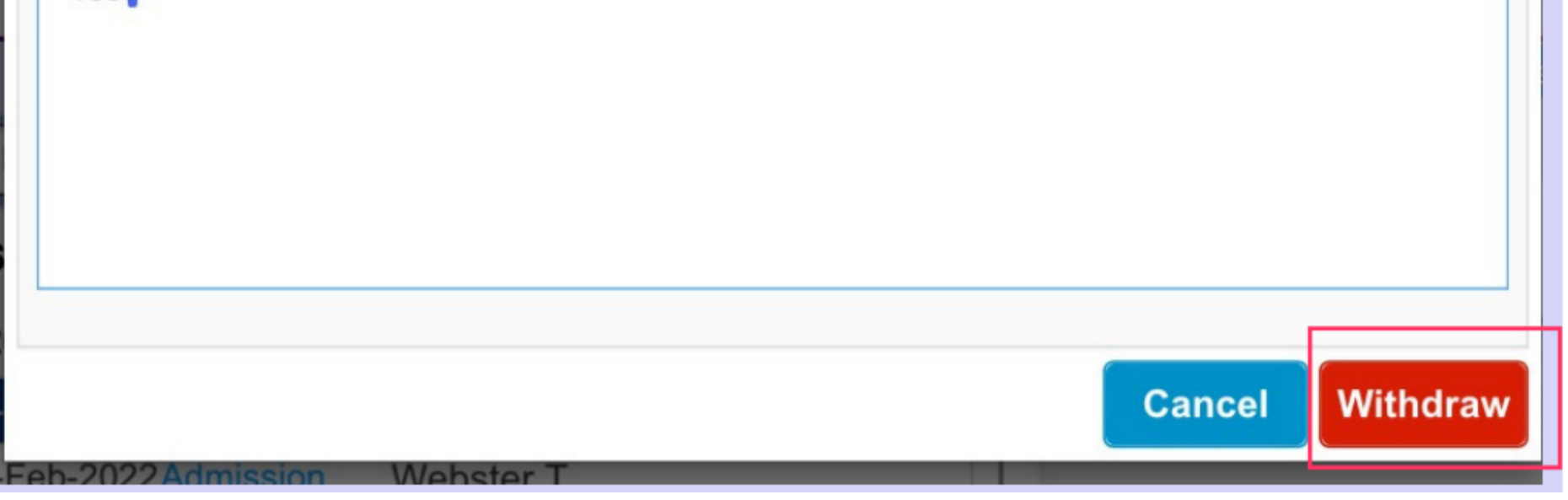

#### **For further information please contact:**

leedsth-tr.ImplementationTeam@nhs.net or 🕻 0113 206 0599

## **Useful contacts**

#### **Implementation Team**

Please contact the **Implementation Team** for Digital support & training on PPM+ functionalities.

Ext: 60599

Ieedsth-tr.ImplementationTeam@nhs.net

#### **Informatics Service Desk**

Please contact the **Informatics Service Desk** to:

- Reset your password.
- Report a problem you are having within PPM+ functionality.
- Report a data quality problem within PPM+.
- Request new user accounts for PPM+.
- Disable PPM+ accounts for any leavers from your department.

**x**26655

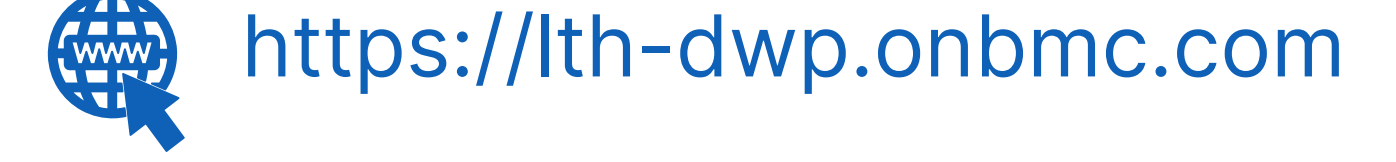

If you would like to make a **Request For Work to PPM+**, <u>**Click Here</u></u> to be taken to the required page on the Trust's intranet</u>** 

Please contact the **IT Training Department** at **ITTraining.LTHT@nhs.net** if you require **further training on PPM+** or any other Clinical System.

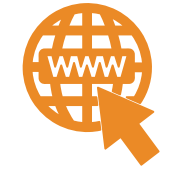

**PPM+ Help Site: https://www.ppmsupport.leedsth.nhs.uk/** 

#### For further information please contact:

Ieedsth-tr.ImplementationTeam@nhs.net or

0113 206 0599